# 在交換機上配置CDP設定

# 目標

Cisco Discovery Protocol(CDP)是Cisco裝置用於與其他連線的Cisco裝置共用裝置資訊的協定 。其中包括裝置型別、韌體版本、IP地址、序列號和其他標識資訊。CDP設定可以全域性調整 ,也可以根據交換機上的單個埠進行調整。.

與鏈路層發現協定(LLDP)類似,CDP是一種鏈路層協定,用於直連鄰居向對方通告自己及其功能。但是,與LLDP不同,CDP是Cisco專有協定。

本文提供有關如何通過圖形使用者介面(GUI)在交換機上配置CDP設定的說明,該介面涵蓋下 列工作流:

1.在<u>交換機上配置CDP全域性引數</u>。

2.配置每個介面的CDP設定。

3.(可選)如果使用Auto Smartport檢測CDP裝置的功能,請在Smartport屬性上配置CDP設 定。有關說明,請按一下<u>此處</u>。

# 適用裝置

- Sx350系列
- •SG350X系列
- Sx500系列
- Sx550X系列

# 軟體版本

• 2.3.0.130

# 配置CDP屬性

## 配置CDP全域性屬性

步驟1.登入交換器的網路型公用程式,然後在*顯示模式*下拉式清單中選擇Advanced。

附註:可用選單選項可能會因裝置型號而異。在本示例中,使用了SG350X-48MP。

| Display Mode: | Basic 🔹  | Logout |
|---------------|----------|--------|
|               | Basic    |        |
|               | Advanced |        |

步驟2.選擇Administration > Discovery - CDP > Properties。

| Administration           |  |  |
|--------------------------|--|--|
| System Settings          |  |  |
| Console Settings         |  |  |
| Stack Management         |  |  |
| User Accounts            |  |  |
| Idle Session Timeout     |  |  |
| Time Settings            |  |  |
| System Log               |  |  |
| File Management          |  |  |
| Reboot                   |  |  |
| Routing Resources        |  |  |
| Discovery - Bonjour      |  |  |
| Discovery - LLDP         |  |  |
| Discovery - CDP          |  |  |
| Properties 3             |  |  |
| Interface Settings       |  |  |
| CDP Local Information    |  |  |
| CDP Neighbor Information |  |  |
| CDP Statistics           |  |  |
| Ping                     |  |  |
| Traceroute               |  |  |
| Locate Device            |  |  |

步驟3.在*CDP Status*區域中,選中**Enable**覈取方塊以啟用交換機上的CDP。預設情況下啟用 。如果您已啟用CDP,請跳至步驟5。

| Properties  |           |
|-------------|-----------|
| CDP Status: | 🕑 Enable  |
| 步驟4.(可選)    | 在CDP訊框處理區 |

步驟4.(可選)在*CDP訊框處理*區域中,選擇與希望交換器接收CDP封包時執行的動作對應的 單選按鈕。僅當交換機上禁用了CDP時,此區域才可用。選擇選項後,跳至<u>步驟13</u>。

| CDP Status:          | 🔵 Enable                                                          |
|----------------------|-------------------------------------------------------------------|
| CDP Frames Handling: | <ul> <li>Bridging</li> <li>Filtering</li> <li>Flooding</li> </ul> |

選項包括:

- *橋接* 當全域性禁用CDP時,會將CDP資料包橋接為常規資料包,然後基於虛擬區域網 (VLAN)進行轉發。
- Filtering 全域性禁用CDP時,將過濾或刪除CDP資料包。
- 泛洪 當全域性禁用CDP時,CDP資料包會被泛洪到產品中處於生成樹協定(STP)轉發 狀態的所有埠,忽略VLAN過濾規則。

步驟5.在*CDP Voice VLAN Advertisement*區域中,選中**Enable**覈取方塊,使交換機在已啟用 CDP且屬於語音VLAN的所有埠上通過CDP通告語音VLAN。

CDP Voice VLAN Advertisement: 🔽 Enable

步驟6.在*CDP Mandatory TLVs Validation*區域中,選中**Enable**覈取方塊以丟棄不包含強制型 別長度值(TLV)的傳入CDP資料包。 CDP Voice VLAN Advertisement: 🗹 Enable

CDP Mandatory TLVs Validation: 📿 Enable

步驟7.在*CDP版本*區域中,按一下單選按鈕選擇要使用的CDP版本。CDPv2是該協定的最新版本,它提供了更智慧的裝置跟蹤功能。

CDP Version: Version 1 Version 2

附註:在本例中,選擇了Version 2。

步驟8.在*CDP保持時間*區域中,按一下單選按鈕以確定CDP資料包在被丟棄之前保持的時間量 。

選項包括:

- 使用默認值 按一下以使用預設時間180秒。
- 使用者定義 按一下以在提供的欄位中輸入介於10和255秒之間的自定義時間量。

CDP Hold Time: Use Default User Defined 240 sec

附註:在本示例中,保持時間段設定為240秒。

步驟9.在「*CDP Transmission Rate*」欄位中,選擇單選按鈕以確定CDP封包的傳輸速率(以 秒為單位)。

選項包括:

- 使用默認值 按一下以使用預設時間60秒。
- 使用者定義 按一下以在提供的欄位中輸入5到254秒之間的自定義時間量。

CDP Transmission Rate:

| Use Default                      |     |     |
|----------------------------------|-----|-----|
| <ul> <li>User Defined</li> </ul> | 120 | sec |

步驟10.在Device ID Format欄位中,按一下單選按鈕以確定裝置ID的格式。

選項包括:

- MAC Address 指定裝置ID TLV包含裝置的MAC地址。
- Serial Number 指定Device-ID TLV包含裝置的硬體序列號。
- Hostname 指定Device-ID TLV包含裝置的主機名。

Device ID Format:

| $\overline{ullet}$ | MAC Address   |
|--------------------|---------------|
| 0                  | Serial Number |
| $\bigcirc$         | Hostname      |

附註:在本例中,選擇了MAC Address。

步驟11.在*Source Interface*區域中,選擇單選按鈕以確定將放在傳出CDP資料包的TLV欄位中的IP地址。

選項包括:

- 使用默認值 按一下以使用傳出介面的IP地址。如果選擇此選項,請跳至步驟13。
- User Defined 從Interface區域的下拉選單按一下選擇一個介面(將使用該介面的IP地
  - 址)。

| Source Interface:                          | Use Default<br>User Defined                                                                                   |
|--------------------------------------------|----------------------------------------------------------------------------------------------------|
| <b>附註</b> :在此示例                            | 中,選擇了 <b>User Defined</b> 。                                                                                   |
| 步驟12。(可選                                   | 》在 <i>Interface</i> 區域中,從相應的下拉選單中選擇裝置和埠。                                                                      |
| Source Interface:                          | <ul> <li>Use Default</li> <li>User Defined</li> </ul>                                                         |
| Interface:                                 | Unit 1 + Port GE1 +                                                                                           |
| 步驟13.在 <i>Syslo</i><br>VLAN不匹配時<br>功能不匹配的情 | <i>g Voice VLAN Mismatch</i> 區域中,選中 <b>Enable</b> 覈取方塊,以在檢測到語音<br>專送系統日誌消息。VLAN不匹配是指傳入幀中的VLAN資訊與本地裝置的通告<br>況。 |
| Syslog Voice VLAN Mis                      | match: 🕑 Enable                                                                                               |
| 步驟14.在 <i>Syslo</i><br>VLAN不匹配時            | <i>g Native VLAN Mismatch</i> 區域中,選中 <b>Enable</b> 覈取方塊以在檢測到本徵<br>專送系統日誌消息。                                   |
| Syslog Voice VLAN Mis                      | match: 🗹 Enable                                                                                               |
| Syslog Native VLAN Mis                     | smatch: 🕑 Enable                                                                                              |
| 步驟15.在 <i>Syslo</i><br>傳送系統日誌消             | <i>g Duplex Mismatch</i> 區域中,選中 <b>Enable</b> 覈取方塊,以在檢測到雙工不相符時<br>﹐息。                                         |
| Syslog Voice VLAN Mis                      | match: 🗹 Enable                                                                                               |
| Syslog Native VLAN Mis                     | smatch: 🗹 Enable                                                                                              |
| Syslog Duplex Mismatch                     | 1: C Enable                                                                                                   |

步驟16.按一下Apply。

| Properties                                                                             |                                                                                   |
|----------------------------------------------------------------------------------------|-----------------------------------------------------------------------------------|
| CDP Status:<br>CDP Frames Handling:                                                    | <ul> <li>Enable</li> <li>Bridging</li> <li>Filtering</li> <li>Flooding</li> </ul> |
| CDP Voice VLAN Advertisement:<br>CDP Mandatory TLVs Validation:<br>CDP Version:        | <ul> <li>Enable</li> <li>Version 1</li> <li>Version 2</li> </ul>                  |
| <ul> <li>CDP Hold Time:</li> <li>CDP Transmission Rate:</li> </ul>                     | Use Default<br>User Defined 240 sec<br>Use Default<br>User Defined 120 sec        |
| Device ID Format:                                                                      | MAC Address     Serial Number     Hostname                                        |
| Source Interface:                                                                      | Use Default<br>User Defined<br>Unit 1 	Port GE1                                   |
| Syslog Voice VLAN Mismatch:<br>Syslog Native VLAN Mismatch:<br>Syslog Duplex Mismatch: | <ul> <li>✓ Enable</li> <li>✓ Enable</li> <li>✓ Enable</li> </ul>                  |
| Apply Cancel                                                                           |                                                                                   |

現在,您應該在交換機上成功配置全域性CDP設定。

## 配置CDP介面屬性

步驟1.登入到基於Web的實用程式,然後選擇Administration > Discovery-CDP > Interface Settings。

**附註**:此頁僅在高級顯示模式下可用。可以使用Web實用程式右上角的下拉選單更改顯示模式。

| • Administration 1       |
|--------------------------|
| System Settings          |
| Console Settings         |
| Stack Management         |
| User Accounts            |
| Idle Session Timeout     |
| Time Settings            |
| System Log               |
| File Management          |
| Reboot                   |
| Routing Resources        |
| Discovery - Bonjour      |
| Discovery - LLDP         |
| Discovery - CDP 2        |
| Properties               |
| (Interface Settings) 3   |
| CDP Local Information    |
| CDP Neighbor Information |
| CDP Statistics           |
| Ping                     |
| Traceroute               |
| Locate Device            |

步驟2.(可選)要選擇過濾器,請選擇一個單元,然後按一下**Go**。在本示例中,**選擇Unit 1的** 埠。

| Interface Settings               |                  |    |
|----------------------------------|------------------|----|
| CDP Interface Settings Table     | 1                | 2  |
| Filter: Interface Type equals to | Port of Unit 1 🖨 | Go |

**附註**:如果交換器是堆疊的一部分,可以使用表頂部的下拉選單來顯示堆疊中其他裝置的介面 。

步驟3.在CDP介面設定表中,選擇要配置的介面的單選按鈕。

| Filt                    | er: Interface | Type equal | s to Port of U | Jnit 1 🖨 🛛 Go | )                 |           |                  |
|-------------------------|---------------|------------|----------------|---------------|-------------------|-----------|------------------|
|                         | Entry No.     | Interface  | CDP Status     | Reporting Cor | nflicts with CDP  | Neighbors | No. of Neighbors |
|                         |               |            |                | Voice VLAN    | Native VLAN       | Duplex    |                  |
| 0                       | 1             | GE1        | Enabled        | Enabled       | Enabled           | Enabled   | 5                |
| $\overline{\mathbf{O}}$ | 2             | GE2        | Enabled        | Enabled       | Enabled           | Enabled   |                  |
| 0                       | 3             | GE3        | Enabled        | Enabled       | Enabled           | Enabled   | 0                |
| $\bigcirc$              | 4             | GE4        | Enabled        | Enabled       | Enabled           | Enabled   | 5                |
|                         | 步驟4.          | 向下滾動       | ,然後按−          | - 下「Edit」     | 0                 |           |                  |
| С                       | 48            | GE48       | Enabled        | Enabled       | Enabled           | Enable    |                  |
| C                       | 49            | XG3        | Enabled        | Enabled       | Enabled           | Enable    |                  |
| C                       | 50            | XG4        | Enabled        | Enabled       | Enabled           | Enable    |                  |
|                         | Copy Se       | ttings     | Edit           | CDP Lo        | cal Information [ | Details   |                  |

步驟5. Interface區域在CDP介面設定表中顯示所選埠。您可以使用Unit和Port下拉選單分別選擇要配置的另一個裝置和埠。

Unit 1 \$ Port GE2 \$

步驟6.在CDP Status區域中, 選中Enable覈取方塊以在指定的埠上啟用CDP。

CDP Status: 🕢 Enable

步驟7.在*Syslog Voice VLAN Mismatch*區域中,選中**Enable**覈取方塊,以在指定的連線埠上 偵測到語音VLAN不相符時傳送系統日誌訊息。VLAN不匹配是指傳入幀中的VLAN資訊與本地 裝置的通告功能不匹配的情況。

Syslog Voice VLAN Mismatch: 🚺 Enable

步驟8.在*Syslog Native VLAN Mismatch*區域中,選中**Enable**覈取方塊,以在指定的埠上檢測 到本徵VLAN不匹配時傳送系統日誌消息。

Syslog Native VLAN Mismatch: 🕢 Enable

步驟9.在*Syslog Duplex Mismatch*區域中,勾選**Enable**覈取方塊,以在指定的連線埠上偵測到 雙工不相符時傳送系統日誌訊息。

Syslog Duplex Mismatch: () Enable

步驟10.按一下Apply,然後按一下Close。這些更改將應用於指定的埠。

| Interface:                   | Unit 1 🕈 Port GE2 💠 |
|------------------------------|---------------------|
| CDP Status:                  | C Enable            |
| Syslog Voice VLAN Mismatch:  | C Enable            |
| Syslog Native VLAN Mismatch: | C Enable            |
| Syslog Duplex Mismatch:      | Enable              |
| Apply Close                  |                     |

步驟11。(可選)若要將連線埠的設定快速複製到另一個連線埠上,請選擇其單選按鈕,向 下滾動,然後按一下「Copy Settings」按鈕。

| Filt                             | Filter: Interface Type equals to Port of Unit 1 \$ Go |                        |         |                                                  |                   |         |                  |  |  |  |  |
|----------------------------------|-------------------------------------------------------|------------------------|---------|--------------------------------------------------|-------------------|---------|------------------|--|--|--|--|
|                                  | Entry No.                                             | ntry No. Interface CDP |         | DP Status Reporting Conflicts with CDP Neighbors |                   |         | No. of Neighbors |  |  |  |  |
|                                  |                                                       |                        |         | Voice VLAN                                       | Native VLAN       | Duplex  |                  |  |  |  |  |
| 0                                | 1                                                     | GE1                    | Enabled | Enabled                                          | Enabled           | Enabled | 5                |  |  |  |  |
| $\mathbf{\overline{\mathbf{O}}}$ | 2                                                     | GE2                    | Enabled | Enabled                                          | Enabled           | Enabled |                  |  |  |  |  |
| Ō                                | 3                                                     | GE3                    | Enabled | Enabled                                          | Enabled           | Enabled | 0                |  |  |  |  |
| $\bigcirc$                       | 4                                                     | GE4                    | Enabled | Enabled                                          | Enabled           | Enabled | 5                |  |  |  |  |
| С                                | 48                                                    | GE48                   | Enabled | Enabled                                          | Enabled           | Enable  |                  |  |  |  |  |
| С                                | 49                                                    | XG3                    | Enabled | Enabled                                          | Enabled           | Enable  |                  |  |  |  |  |
| C                                | 50                                                    | XG4                    | Enabled | Enabled                                          | Enabled           | Enable  |                  |  |  |  |  |
| C                                | Copy Se                                               | ttings                 | Edit    | CDP Lo                                           | cal Information I | Details |                  |  |  |  |  |

附註:在本例中,選擇了GE2。

步驟12。(可選)在*從條目複製配置*欄位中,輸入要複製指定埠設定的埠(用逗號分隔)。 您還可以輸入連線埠範圍。

| Copy configuration from entry<br>to: 13,15-20 | 2 (GE2)<br>(Example: 1,3,5-10 or: GE1,GE3-XG4) |      |  |  |  |  |  |
|-----------------------------------------------|------------------------------------------------|------|--|--|--|--|--|
| <b>附註</b> :在本例中,埠2的CDP設定將應用到埠13和15到20。        |                                                |      |  |  |  |  |  |
| 步驟13.按一下 <b>App</b>                           | l <b>y</b> ,然後按一下 <b>Close</b> 。應複製CDP         | 埠設定。 |  |  |  |  |  |
| Copy configuration from entry                 | 2 (GE2)                                        |      |  |  |  |  |  |
| to: 13,15-20                                  | (Example: 1,3,5-10 or: GE1,GE3-XG4)            |      |  |  |  |  |  |
| Apply Close                                   | 2                                              |      |  |  |  |  |  |

現在,您應該已經成功地在交換機的埠上配置了CDP設定。

## 顯示或清除CDP設定

## CDP本地資訊

步驟1.要顯示交換機的CDP本地資訊,請選擇Administration > Discovery - CDP > CDP Local Information。

| Administration           |
|--------------------------|
| System Settings          |
| Console Settings         |
| Stack Management         |
| User Accounts            |
| Idle Session Timeout     |
| Time Settings            |
| System Log               |
| File Management          |
| Reboot                   |
| Routing Resources        |
| Discovery - Bonjour      |
| Discovery - LLDP         |
| Discovery - CDP 2        |
| Properties               |
| Interface Settings       |
| CDP Local Information 3  |
| CDP Neighbor Information |
| CDP Statistics           |
| Ping                     |
| Traceroute               |
| Locate Device            |
| 上町0 左 lata sta a 同日      |

步驟2.在Interface區域中,從相應的下拉選單中選擇裝置和埠。

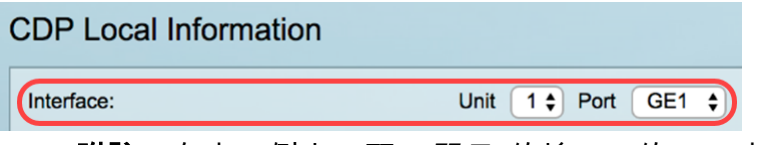

附註:在本示例中,顯示*單元1*的埠GE1的CDP本地資訊。

| CDP Local Information                         |                                         |
|-----------------------------------------------|-----------------------------------------|
| Interface:                                    | Unit 1 ¢ Port GE1 ¢                     |
| CDP State:                                    | Enabled                                 |
| Device ID TLV                                 |                                         |
| Device ID Type:                               | MAC address                             |
| Device ID:                                    | 40:a6:e8:e6:f4:d3                       |
| System Name TLV                               |                                         |
| System Name:                                  | SG350X                                  |
| Address TLV                                   |                                         |
| Address 1:                                    | 192.168.100.148                         |
| Address 2:                                    | N/A                                     |
| Address 3:                                    | fe80::42a6:e8ff:fee6:f4d3 vlan1         |
| Port TLV                                      |                                         |
| Port ID:                                      | gi1/0/1                                 |
| Capabilities TLV                              |                                         |
| Capabilities:                                 | Router, Switch, IGMP                    |
| Version TLV                                   |                                         |
| Version:                                      | 2.3.0.130                               |
| Platform TLV                                  |                                         |
| Platform:                                     | Cisco SG350X-48MP (PID:SG350X-48MP)-VSD |
| Native VLAN TLV                               |                                         |
| Native VLAN:                                  | 1                                       |
| Full/Half Duplex TLV                          |                                         |
| Duplex:                                       | Full                                    |
| Appliance TLV                                 |                                         |
| Appliance ID:                                 | N/A                                     |
| Appliance VLAN ID:                            | N/A                                     |
| Extended Trust TLV                            |                                         |
| Extended Trust:                               | 0                                       |
| CoS for Untrusted Ports TLV                   |                                         |
| CoS for Untrusted Ports:                      | 0                                       |
| Power Available TLV                           |                                         |
| Request ID:                                   | 0                                       |
| Power Management ID:                          | 17818                                   |
| Available Power:                              | 30000 milliwatts                        |
| Management Power Level:                       | No preference                           |
| 4-Wire Power via MDI (UPOE) TLV               |                                         |
| 4-Pair PoE Supported:                         | No                                      |
| Spare Pair Detection/Classification Required: | No                                      |
| PD Spare Pair Desired State:                  | Disabled                                |
| PD Spare Pair Operational State:              | Disabled                                |
|                                               |                                         |

將顯示以下詳細資訊:

CDP State — 顯示CDP是否已啟用。

### 裝置ID TLV

- Device ID Type 在裝置ID TLV中通告的裝置ID的型別。
- Device ID 在裝置ID TLV中通告的裝置ID。

## 系統名稱TLV

• 系統名稱 — 裝置的系統名稱。

### 地址TLV

• 地址1-3 - IP地址(在裝置地址TLV中通告)。

#### 埠TLV

• 埠ID — 在埠TLV中通告的埠的識別符號。

#### 功能TLV

• Capabilities — 在埠TLV中通告的功能。

#### 版本TLV

• Version — 有關裝置運行所在的軟體版本的資訊。

#### 平台TLV

• Platform — 平台TLV中通告的平台的識別符號。

#### 本徴VLAN TLV

• 本徵VLAN — 在本徵VLAN TLV中通告的本徵VLAN識別符號。

#### 全/半雙工TLV

• 雙工 — 埠是全/半雙工TLV中通告的半雙工還是全雙工。

#### 裝置TLV

- 裝置ID 連線到裝置TLV中通告的埠的裝置型別。
- *裝置VLAN ID* 裝置使用的裝置上的VLAN。例如,如果裝置是IP電話,則這是語音 VLAN。

#### 延伸信任TLV

Extended Trust - Enabled表示埠受信任,表示接收資料包的主機/伺服器受信任以標籤資料包本身。在這種情況下,不會重新標籤此類連線埠上接收的封包。Disabled表示連線埠不受信任,在這種情況下,以下欄位相關。

#### 不可信埠TLV的CoS

 CoS for Untrusted Ports — 如果連線埠上停用延伸信任,此欄位會顯示第2層CoS值,即 802.1D/802.1p優先順序值。這是COS值,裝置將使用此值來標籤在不受信任的埠上接收 的所有資料包。

#### 電源可用TLV

- 請求ID— 上次收到的電源請求ID與上次在電源請求TLV中收到的請求ID欄位相對應。如 果自介面上次轉換為Up以來未收到請求功率TLV,則為0。
- *電源管理ID* 每次發生以下任一事件時值增加1(或2以避免0):

可用電源或管理電源級別更改

接收功率請求TLV,其中請求ID區域不同於上次接收的集合(或者當接收到第一值時)。 介 面將轉換為Down。

- Available Power 埠消耗的功率。
- 管理電源級別 顯示供應商向Pod裝置提出的有關其功耗TLV的請求。裝置始終在此欄位 中顯示「無首選項」。

#### 通過MDI(UPOE)TLV的4線供電

顯示是否支援此TLV。

- 4對PoE Supported 顯示是否支援PoE。
- 需要備用對檢測/分類 顯示是否需要此分類。
- PD Spare Pair Pair Desired State 顯示PD spare pair pair desired state。
- PD備用對運行狀態 顯示PSE備用對狀態。

## CDP鄰居資訊

步驟1.要顯示交換機的CDP鄰居資訊,請選擇Administration > Discovery - CDP > CDP Neighbor Information。

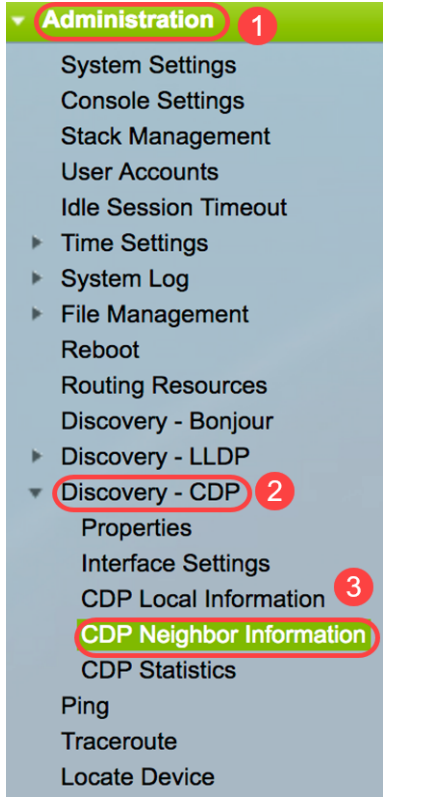

步驟2.(可選)若要選擇篩選條件,請勾選Filter覈取方塊,選擇本地介面,然後按一下Go。

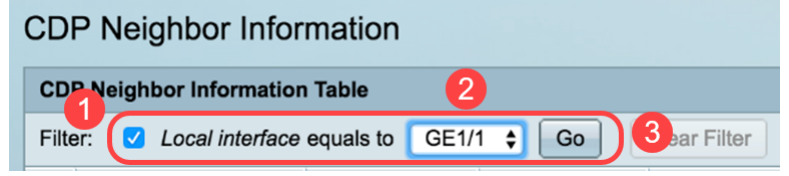

CDP Neighbor Information頁面包含鏈路合作夥伴(鄰居)的以下欄位:

- 裝置ID 鄰居裝置ID。
- 系統名稱 鄰居系統名稱。
- Local Interface 鄰居所連線的本地埠的編號。
- 通告版本- CDP協定版本。
- 生存時間(秒) 刪除此鄰居資訊的時間間隔(秒)。
- Capabilities 鄰居通告的功能。
- Platform 來自鄰居的平台TLV的資訊。
- Neighbor Interface 鄰居的傳出介面。

| C | CDP Neighbor Information                                     |              |             |                 |                       |                    |                      |                                            |                    |  |  |
|---|--------------------------------------------------------------|--------------|-------------|-----------------|-----------------------|--------------------|----------------------|--------------------------------------------|--------------------|--|--|
| Γ | CDP Neighbor Information Table                               |              |             |                 |                       |                    |                      |                                            |                    |  |  |
| Γ | Filter: 2 Local interface equals to GE1/1 \$ Go Clear Filter |              |             |                 |                       |                    |                      |                                            |                    |  |  |
|   |                                                              | Device ID    | System Name | Local Interface | Advertisement Version | Time to Live (sec) | Capabilities         | Platform                                   | Neighbor Interface |  |  |
| Γ |                                                              | 40a6e8e6f4d3 | SG350X      | GE1/1           | 2                     | 158                | Router, Switch, IGMP | Cisco SG350X-48MP (PID:SG350X-48MP)-VSD    | gi1/0/4            |  |  |
| Г |                                                              | c07bbc12ccde | SG500       | GE1/1           | 2                     | 147                | Router, Switch, IGMP | Cisco SG500X-48MP (PID:SG500X-48MP-K9)-VSD | gi1/1/9            |  |  |
|   |                                                              | 40a6e8e6f4d3 | SG350X      | GE1/1           | 2                     | 158                | Router, Switch, IGMP | Cisco SG350X-48MP (PID:SG350X-48MP)-VSD    | gi1/0/26           |  |  |
| Г |                                                              | c4729533532b | SG550XG     | GE1/1           | 2                     | 132                | Router, Switch, IGMP | Cisco SG550XG-24T (PID:SG550XG-24T)-VSD    | oob                |  |  |
|   |                                                              | c47295431b57 | SG550XG-16P | GE1/1           | 2                     | 135                | Router, Switch, IGMP | Cisco SG550XG-8F8T (PID:SG550XG-8F8T)-VSD  | oob                |  |  |
| 1 | Ck                                                           | ar Table     | valle Do    | frach           |                       |                    |                      |                                            |                    |  |  |

# 步驟3.(可選)要檢視特定鄰居的CDP鄰居詳細資訊,請按一下其裝置ID單選按鈕,然後按一下Details按鈕。

| CD                      | CDP Neighbor Information Table |             |                 |                       |                    |                      |  |  |  |
|-------------------------|--------------------------------|-------------|-----------------|-----------------------|--------------------|----------------------|--|--|--|
| Filte                   | Filter: Clear Filter           |             |                 |                       |                    |                      |  |  |  |
| 0                       | Device ID                      | System Name | Local Interface | Advertisement Version | Time to Live (sec) | Capabilities         |  |  |  |
| $\odot$                 | 40a6e8e6f4d3                   | SG350X      | GE1/1           |                       | 158                | Router, Switch, IGMP |  |  |  |
| $\overline{\mathbf{O}}$ | c07bbc12ccde                   | SG500       | GE1/1           | 2                     | 147                | Router, Switch, IGMP |  |  |  |
|                         | 40a6e8e6f4d3                   | SG350X      | GE1/1           | 2                     | 158                | Router, Switch, IGMP |  |  |  |
| $\circ$                 | c4729533532b                   | SG550XG     | GE1/1           | 2                     | 132                | Router, Switch, IGMP |  |  |  |
|                         | c47295431b57                   | SG550XG-16P | GE1/1           | 2                     | 135                | Router, Switch, IGMP |  |  |  |
| Cle                     | Clear Table Details Refresh    |             |                 |                       |                    |                      |  |  |  |

## 附註:在本示例中,顯示裝置ID 40a6e8e6f4d3的資訊。

| Device ID:                                    | 40a6e8e6f4d3                               |
|-----------------------------------------------|--------------------------------------------|
| System Name:                                  | SG350X                                     |
| Local Interface:                              | GE1/1                                      |
| Advertisement Version:                        | 2                                          |
| Time to Live:                                 | 174 sec                                    |
| Capabilities:                                 | Router, Switch, IGMP                       |
| Platform:                                     | Cisco SG350X-48MP (PID:SG350X-48MP)-VSD    |
| Neighbor Interface:                           | gi1/0/4                                    |
| Native VLAN:                                  | 1                                          |
| Duplex:                                       | Full                                       |
| Addresses:                                    | 192.168.100.148, fe80::42a6:e8ff:fee6:f4d3 |
| Power Drawn:                                  | 0.000 Watts                                |
| Version:                                      | 2.3.0.130                                  |
| Power Request                                 |                                            |
| Power Request List:                           | N/A                                        |
| 4-Wire Power via MDI                          |                                            |
| 4-Pair PoE Supported:                         | No                                         |
| Spare Pair Detection/Classification Required: | No                                         |
| PD Spare Pair Desired State:                  | Disabled                                   |
| PD Spare Pair Operational State:              | Disabled                                   |

此頁包含有關鄰居的以下資訊:

- 裝置ID 相鄰裝置ID的識別符號。
- System Name 相鄰裝置ID的名稱。
- Local Interface 幀到達時經過的埠的介面號。
- 通告版本 CDP的版本。
- 生存時間 刪除此鄰居資訊之前的時間間隔(秒)。
- 功能 裝置的主要功能。這些功能由兩個八位元表示。第0位至第7位分別表示Other、

Repeater、Bridge、WLAN AP、Router、Telephone、DOCSIS cable device和station。 系統會保留第8位至第15位。

- Platform 鄰居平台的識別符號。
- Neighbor Interface 幀到達的鄰居的介面編號。
- 本徵VLAN 鄰居本徵VLAN。
- Application 在鄰居上運行的應用程式的名稱。
- 雙工 鄰居介面是半雙工還是全雙工。
- Addresses 鄰居的地址。
- Power Drawed 介面上鄰居消耗的功率。
- Version 鄰居的軟體版本。

#### 電源請求

- *請求ID* 上次收到的電源請求ID與上次在電源請求TLV中收到的請求ID欄位相對應。如 果自介面上次轉換為Up以來未收到請求功率TLV,則為0。
- *電源管理ID* 每次發生以下任一事件時值增加1(或2以避免0):

可用電源或管理電源級別區域更改值。接收功率請求TLV,其中請求ID欄位不同於上次接收的 集合(或者當接收到第一值時)。 介面將轉換為Down。

- Available Power 埠消耗的功率。
- 管理電源級別 顯示供應商向Pod裝置提出的有關其功耗TLV的請求。裝置始終在此區域 顯示「無首選項」。

#### 通過MDI的4線電源

- *支援4對PoE* 表示啟用四對線路的系統和埠支援(僅適用於具有此硬體功能的特定埠)。
- Spare Pair Detection/Classification Required 表示需要4對線。
- PD Spare Pair Pair Desired State 表示Pod裝置請求啟用4對功能。
- PD備用對運行狀態 指示4對功能是啟用還是禁用。

步驟4.(可選)按一下Close按鈕關閉詳細的CDP鄰居視窗。

| Device ID:                                    | 40a6e8e6f4d3                               |
|-----------------------------------------------|--------------------------------------------|
| System Name:                                  | SG350X                                     |
| Local Interface:                              | GE1/1                                      |
| Advertisement Version:                        | 2                                          |
| Time to Live:                                 | 174 sec                                    |
| Capabilities:                                 | Router, Switch, IGMP                       |
| Platform:                                     | Cisco SG350X-48MP (PID:SG350X-48MP)-VSD    |
| Neighbor Interface:                           | gi1/0/4                                    |
| Native VLAN:                                  | 1                                          |
| Duplex:                                       | Full                                       |
| Addresses:                                    | 192.168.100.148, fe80::42a6:e8ff:fee6:f4d3 |
| Power Drawn:                                  | 0.000 Watts                                |
| Version:                                      | 2.3.0.130                                  |
| Power Request                                 |                                            |
| Power Request List:                           | N/A                                        |
| 4-Wire Power via MDI                          |                                            |
| 4-Pair PoE Supported:                         | No                                         |
| Spare Pair Detection/Classification Required: | No                                         |
| PD Spare Pair Desired State:                  | Disabled                                   |
| PD Spare Pair Operational State:              | Disabled                                   |

Close

步驟5.(可選)如果從CDP啟用Auto Smartport,則按一下**Clear Table**按鈕斷開所有連線的裝 置,如果啟用Auto Smartport,則所有埠型別都將更改為預設值。

#### CDP Neighbor Information

| CD                   | CDP Neighbor Information Table |             |                 |                       |                    |                      |  |  |  |
|----------------------|--------------------------------|-------------|-----------------|-----------------------|--------------------|----------------------|--|--|--|
|                      |                                |             |                 |                       |                    |                      |  |  |  |
| Filter: Clear Filter |                                |             |                 |                       |                    |                      |  |  |  |
|                      | Device ID                      | System Name | Local Interface | Advertisement Version | Time to Live (sec) | Capabilities         |  |  |  |
|                      | 40a6e8e6f4d3                   | SG350X      | GE1/1           | 2                     | 158                | Router, Switch, IGMP |  |  |  |
| $\circ$              | c07bbc12ccde                   | SG500       | GE1/1           | 2                     | 147                | Router, Switch, IGMP |  |  |  |
| 0                    | 40a6e8e6f4d3                   | SG350X      | GE1/1           | 2                     | 158                | Router, Switch, IGMP |  |  |  |
| $\bigcirc$           | c4729533532b                   | SG550XG     | GE1/1           | 2                     | 132                | Router, Switch, IGMP |  |  |  |
| 0                    | c47295431b57                   | SG550XG-16P | GE1/1           | 2                     | 135                | Router, Switch, IGMP |  |  |  |
| Cle                  | Clear Table Details Refresh    |             |                 |                       |                    |                      |  |  |  |

步驟6.(可選)按一下Refresh按鈕刷新CDP鄰居資訊表。

#### **CDP** Neighbor Information

| CD         | CDP Neighbor Information Table                              |             |                 |                       |                    |                      |  |  |  |
|------------|-------------------------------------------------------------|-------------|-----------------|-----------------------|--------------------|----------------------|--|--|--|
| Filte      | Filter: 🗹 Local interface equals to GE1/1 🛊 Go Clear Filter |             |                 |                       |                    |                      |  |  |  |
|            | Device ID                                                   | System Name | Local Interface | Advertisement Version | Time to Live (sec) | Capabilities         |  |  |  |
|            | 40a6e8e6f4d3                                                | SG350X      | GE1/1           | 2                     | 158                | Router, Switch, IGMP |  |  |  |
| $\bigcirc$ | c07bbc12ccde                                                | SG500       | GE1/1           | 2                     | 147                | Router, Switch, IGMP |  |  |  |
| 0          | 40a6e8e6f4d3                                                | SG350X      | GE1/1           | 2                     | 158                | Router, Switch, IGMP |  |  |  |
| $\bigcirc$ | c4729533532b                                                | SG550XG     | GE1/1           | 2                     | 132                | Router, Switch, IGMP |  |  |  |
|            | c47295431b57                                                | SG550XG-16P | GE1/1           | 2                     | 135                | Router, Switch, IGMP |  |  |  |
| Cle        | Clear Table Details Refresh                                 |             |                 |                       |                    |                      |  |  |  |

CDP統計資訊

CDP統計資訊頁顯示有關從埠傳送或接收的CDP幀的資訊。CDP資料包從連線到交換機介面的裝置接收,並用於Smartport功能。

步驟1.要顯示交換機的CDP統計資訊,請選擇Administration > Discovery - CDP > CDP Statistics。

| Administration           |
|--------------------------|
| System Settings          |
| Console Settings         |
| Stack Management         |
| User Accounts            |
| Idle Session Timeout     |
| Time Settings            |
| System Log               |
| File Management          |
| Reboot                   |
| Routing Resources        |
| Discovery - Bonjour      |
| Discovery - LLDP         |
| Discovery - CDP 2        |
| Properties               |
| Interface Settings       |
| CDP Local Information    |
| CDP Neighbor Information |
| CDP Statistics 3         |
| Ping                     |
| Traceroute               |
| Locate Device            |
| 上期の(司録)市384              |

步驟2.(可選)要選擇過濾器,請選擇一個單元,然後按一下**Go**。在本示例中,選擇了裝置 1的埠。

| CDP Statistics                                         |           |            |           |       |             |           |       |                      |              |                        |
|--------------------------------------------------------|-----------|------------|-----------|-------|-------------|-----------|-------|----------------------|--------------|------------------------|
| CDP Statistics Table                                   |           |            |           |       |             |           |       |                      |              |                        |
| Filter: Interface Type equals to Port of Unit 1 ; Go 2 |           |            |           |       |             |           |       |                      |              |                        |
|                                                        | Interface | Packets Re | eceived   |       | Packets Tra | ansmitted |       | CDP Error Statistics |              |                        |
|                                                        |           | Version 1  | Version 2 | Total | Version 1   | Version 2 | Total | Illegal Checksum     | Other Errors | Neighbors Over Maximum |
|                                                        | GE1       | 0          | 1382      | 1382  | 0           | 277       | 277   | 0                    | 0            | 0                      |
|                                                        | GE2       | 0          | 277       | 277   | 0           | 277       | 277   | 0                    | 0            | 0                      |
| •                                                      | GE3       | 0          | 0         | 0     | 0           | 277       | 277   | 0                    | 0            | 0                      |
|                                                        | GE4       | 0          | 1382      | 1382  | 0           | 277       | 277   | 0                    | 0            | 0                      |
|                                                        | GE5       | 0          | 0         | 0     | 0           | 0         | 0     | 0                    | 0            | 0                      |
|                                                        | GE6       | 0          | 0         | 0     | 0           | 0         | 0     | 0                    | 0            | 0                      |
| $\bullet$                                              | GE7       | 0          | 0         | 0     | 0           | 0         | 0     | 0                    | 0            | 0                      |
| $\mathbf{O}$                                           | GE8       | 0          | 0         | 0     | 0           | 0         | 0     | 0                    | 0            | 0                      |
|                                                        | GE9       | 0          | 0         | 0     | 0           | 0         | 0     | 0                    | 0            | 0                      |
| $\mathbf{O}$                                           | GE10      | 0          | 0         | 0     | 0           | 0         | 0     | 0                    | 0            | 0                      |
| $\bullet$                                              | GE11      | 0          | 0         | 0     | 0           | 0         | 0     | 0                    | 0            | 0                      |
| $\bigcirc$                                             | GE12      | 0          | 0         | 0     | 0           | 0         | 0     | 0                    | 0            | 0                      |
|                                                        | GE13      | 0          | 274       | 274   | 0           | 277       | 277   | 0                    | 0            | 0                      |
| $\circ$                                                | GE14      | 0          | 281       | 281   | 0           | 276       | 276   | 0                    | 0            | 0                      |
|                                                        | GE15      | 0          | 0         | 0     | 0           | 0         | 0     | 0                    | 0            | 0                      |
| $\circ$                                                | GE16      | 0          | 0         | 0     | 0           | 0         | 0     | 0                    | 0            | 0                      |
| $\bullet$                                              | GE17      | 0          | 0         | 0     | 0           | 0         | 0     | 0                    | 0            | 0                      |
| $\circ$                                                | GE18      | 0          | 0         | 0     | 0           | 0         | 0     | 0                    | 0            | 0                      |
|                                                        | GE19      | 0          | 0         | 0     | 0           | 0         | 0     | 0                    | 0            | 0                      |
| $\circ$                                                | GE20      | 0          | 0         | 0     | 0           | 0         | 0     | 0                    | 0            | 0                      |
|                                                        | GE21      | 0          | 0         | 0     | 0           | 0         | 0     | 0                    | 0            | 0                      |
| $\circ$                                                | GE22      | 0          | 0         | 0     | 0           | 0         | 0     | 0                    | 0            | 0                      |
|                                                        | GE23      | 0          | 0         | 0     | 0           | 0         | 0     | 0                    | 0            | 0                      |
| $\bigcirc$                                             | GE24      | 0          | 0         | 0     | 0           | 0         | 0     | 0                    | 0            | 0                      |
|                                                        | GE25      | 0          | 282       | 282   | 0           | 276       | 276   | 0                    | 0            | 0                      |
| 0                                                      | GE26      | 0          | 1380      | 1380  | 0           | 277       | 277   | 0                    | 0            | 0                      |
|                                                        | GE27      | 0          | 0         | 0     | 0           | 0         | 0     | 0                    | 0            | 0                      |

每個介面(包括OOB埠)都顯示以下欄位:

• 接收/傳輸的資料包:

- 版本1 — 接收/傳輸的CDP版本1資料包數。

- 版本2 — 接收/傳輸的CDP版本2資料包數。

- Total — 接收/傳輸的CDP封包總數。

• CDP錯誤統計資訊 — 此部分顯示CDP錯誤計數器。

- Illegal Checksum — 使用非法校驗和值接收的資料包數。

- Other Errors — 收到的錯誤而不是非法校驗和的資料包數。

- Neighbors Over Maximum — 由於空間不足而無法將封包資訊儲存到快取中的次數。

步驟3.(可選)若要清除特定介面上的計數器,請按一下對應介面的單選按鈕,然後按一下 Clear Interface Counters。

|                                                               | GE25  | 0 | 350  | 350  | 0 | 344 | 344 | 0 | 0 | 0 |
|---------------------------------------------------------------|-------|---|------|------|---|-----|-----|---|---|---|
| $\odot$                                                       | GE26  |   | 1717 | 1717 |   | 345 | 345 |   |   |   |
| 1                                                             | GE27  | 0 | 0    | 0    | 0 | 0   | 0   | 0 | 0 | 0 |
|                                                               | GE28  | 0 | 0    | 0    | 0 | 0   | 0   | 0 | 0 | 0 |
|                                                               | GE29  | 0 | 0    | 0    | 0 | 0   | 0   | 0 | 0 | 0 |
| $\circ$                                                       | GE30  | 0 | 0    | 0    | 0 | 0   | 0   | 0 | 0 | 0 |
|                                                               | GE31  | 0 | 0    | 0    | 0 | 0   | 0   | 0 | 0 | 0 |
| $\circ$                                                       | GE32  | 0 | 0    | 0    | 0 | 0   | 0   | 0 | 0 | 0 |
|                                                               | GE33  | 0 | 0    | 0    | 0 | 0   | 0   | 0 | 0 | 0 |
| $\circ$                                                       | GE34  | 0 | 0    | 0    | 0 | 0   | 0   | 0 | 0 | 0 |
|                                                               | GE35  | 0 | 0    | 0    | 0 | 0   | 0   | 0 | 0 | 0 |
| $\circ$                                                       | GE36  | 0 | 0    | 0    | 0 | 0   | 0   | 0 | 0 | 0 |
|                                                               | GE37  | 0 | 0    | 0    | 0 | 0   | 0   | 0 | 0 | 0 |
|                                                               | GE38  | 0 | 0    | 0    | 0 | 0   | 0   | 0 | 0 | 0 |
|                                                               | GE39  | 0 | 0    | 0    | 0 | 0   | 0   | 0 | 0 | 0 |
| $\circ$                                                       | GE40  | 0 | 0    | 0    | 0 | 0   | 0   | 0 | 0 | 0 |
|                                                               | GE41  | 0 | 0    | 0    | 0 | 0   | 0   | 0 | 0 | 0 |
| $\circ$                                                       | GE42  | 0 | 0    | 0    | 0 | 0   | 0   | 0 | 0 | 0 |
|                                                               | GE43  | 0 | 0    | 0    | 0 | 0   | 0   | 0 | 0 | 0 |
| $\circ$                                                       | GE44  | 0 | 0    | 0    | 0 | 0   | 0   | 0 | 0 | 0 |
|                                                               | GE45  | 0 | 0    | 0    | 0 | 0   | 0   | 0 | 0 | 0 |
|                                                               | GE46  | 0 | 0    | 0    | 0 | 0   | 0   | 0 | 0 | 0 |
|                                                               | GE47  | 0 | 0    | 0    | 0 | 0   | 0   | 0 | 0 | 0 |
| $\bigcirc$                                                    | GE48  | 0 | 0    | 0    | 0 | 0   | 0   | 0 | 0 | 0 |
|                                                               | XG3   | 0 | 0    | 0    | 0 | 0   | 0   | 0 | 0 | 0 |
| 0                                                             | XG4 😕 | 0 | 0    | 0    | 0 | 0   | 0   | 0 | 0 | 0 |
| Clear Interface Counters Clear All Interface Counters Refresh |       |   |      |      |   |     |     |   |   |   |

在本例中,選擇了GE26。

步驟4.(可選)若要清除所有介面上的所有計數器,請按一下**清除所有介面計數器**。若要刷新 所有計數器,請按一下**刷新**。

現在,您應該已經使用GUI在交換機上成功配置了CDP設定。

要使用命令列介面(CLI)在交換機上配置CDP設定,請按一下<u>此處</u>。